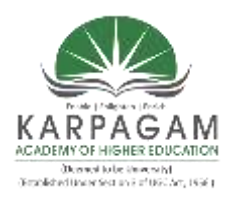

KARPAGAM ACADEMY OF HIGHER EDUCATION (Deemed University Established Under Section 3 of UGC Act 1956) Coimbatore - 641021. (For the candidates admitted from 2017 onwards) DEPARTMENT OF COMPUTER SCIECE

|           |                                         | Semester – V |
|-----------|-----------------------------------------|--------------|
| 17CSU511A | <b>INFORMATION SECURITY - PRACTICAL</b> | 4H - 2C      |

**Instruction Hours / week: L: 0 T: 0 P: 4** Marks: Int : 40 Ext : 60 Total: 100

- Demonstrate the use of Network tools: ping, ipconfig, ifconfig, tracert, arp, netstat, whois
- 2. Use of Password cracking tools : John the Ripper, Ophcrack. Verify the trength of passwords using these tools.
- 3. Perform encryption and decryption of Caesar cipher. Write a script for performing these operations.
- 4. Perform encryption and decryption of a Rail fence cipher. Write a script for performing these operations.
- 5. Use nmap/zenmap to analyse a remote machine.
- 6. Use Burp proxy to capture and modify the message.
- 7. Demonstrate sending of a protected word document.
- 8. Demonstrate sending of a digitally signed document.
- 9. Demonstrate sending of a protected worksheet.
- 10. Demonstrate use of steganography tools.
- 11. Demonstrate use of gpg utility for signing and encrypting purposes.

# KARPAGAM ACADEMY OF HIGHER EDUCATION

(Deemed to be University) (Established Under Section 3 of UGC Act 1956) Eachanari Post, Coimbatore – 641021, INDIA

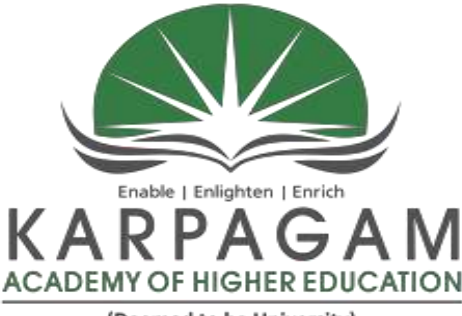

(Deemed to be University) (Established Under Section 3 of UGC Act, 1956)

# DEPARTMENT OF CS, CA & IT III -B.Sc. (COMPUTER SCIENCE) INFORMATION SECURITY PRACTICAL (17CSU511A)

SEMESTER: V

(2017-2020 Batch)

Name :\_\_\_\_\_

Reg.No :\_\_\_\_\_

## **KARPAGAM ACADEMY OF HIGHER EDUCATION**

(Deemed to be University) (Established Under Section 3 of UGC Act 1956) Eachanari Post, Coimbatore – 641021, INDIA

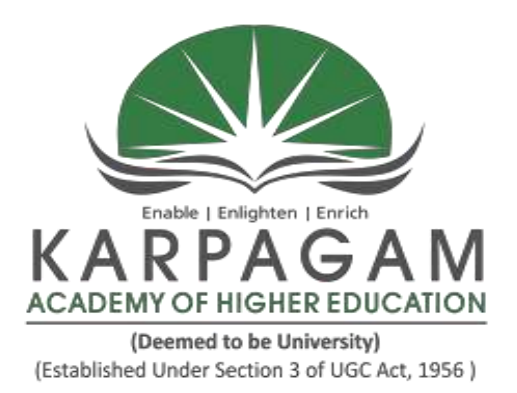

# **DEPARTMENT OF CS, CA & IT**

## CERTIFICATE

This certify bonafide done is to that this is a record work by of III-BSc. Computer Science during the period June to November-2019 for the "Information Security Practical". Examination held on \_\_\_\_\_

Reg.No:

Subject Code: 17CSU511A

Staff-in-charge

Head of the Department

(Internal Examiner)

(External Examiner)

# CONTENTS

| EX.NO. | DATE | TITLE                                                            | PAGE<br>NO. | TEACHER'S<br>SIGN |
|--------|------|------------------------------------------------------------------|-------------|-------------------|
| 01     |      | Network Tools                                                    |             |                   |
| 02     |      | Password Cracking Tool                                           |             |                   |
| 03     |      | Implementation of Encryption and Decryption of a Caesar Cipher   |             |                   |
| 04     |      | Implementation of Encryption and Decryption of Rail Fence Cipher |             |                   |
| 05     |      | Nmap/Zenmap                                                      |             |                   |
| 06     |      | Burp Proxy Tool                                                  |             |                   |
| 07     |      | Protected Word Document                                          |             |                   |
| 08     |      | Digitally Signed Document                                        |             |                   |
| 09     |      | Protected Excel Document                                         |             |                   |
| 10     |      | Steganography Tool                                               |             |                   |
| 11     |      | GPG Utility                                                      |             |                   |

### Aim:

Demonstrate the use of network tools:ping, ipconfig, ipconfig/all, truncate, arp, netstat.

### Algorithm:

Step 1:Open cmd (command prompt).

- Step 2:PING IPaddress used to sends packets of data to a specific IP address on a network, and then lets us to know how long it took to transmit that data and get a response.
- Step 3: TRACERTuse to trace the path that an Internet Protocol (IP) packet takes to its destination from a source.
- Step 4:IPCONFIG tool used to find out the configured network adapters information, such as IP address, subnet mask and gateway.
- Step 5: IPCONFIG /ALL shows detailed information of network adapter that includes IP address, subnet mask, gateway, DNS, DHCP, MAC address, etc.
- Step 6: ARP maps the physical MAC address with the IP

Step 7: NETSTAT command issued to show detailed network status information.

#### C:\Users\User.TERMINAL90>ping 172.16.25.1

Pinging 172.16.25.1 with 32 bytes of data: Reply from 172.16.25.1: bytes=32 time=3ms TTL=127 Reply from 172.16.25.1: bytes=32 time=1ms TTL=127 Reply from 172.16.25.1: bytes=32 time=1ms TTL=127 Reply from 172.16.25.1: bytes=32 time=1ms TTL=127 Ping statistics for 172.16.25.1: Packets: Sent = 4, Received = 4, Lost = 0 (0% loss), Approximate round trip times in milli-seconds: Minimum = 1ms, Maximum = 3ms, Average = 1ms

### C:\Users\User.TERMINAL90>ping 172.16.4.90

Pinging 172.16.4.90 with 32 bytes of data: Reply from 172.16.4.90: bytes=32 time=5ms TTL=128 Reply from 172.16.4.90: bytes=32 time=1ms TTL=128 Reply from 172.16.4.90: bytes=32 time=1ms TTL=128 Reply from 172.16.4.90: bytes=32 time=1ms TTL=128 Ping statistics for 172.16.4.90:

Packets: Sent = 4, Received = 4, Lost = 0 (0% loss), Approximate round trip times in milli-seconds: Minimum = 1ms, Maximum = 5ms, Average = 2ms

#### C:\Users\User.TERMINAL90>ping 172.16.4.100

Pinging 172.16.4.100 with 32 bytes of data: Reply from 172.16.4.100: bytes=32 time=3ms TTL=128 Reply from 172.16.4.100: bytes=32 time=1ms TTL=128 Reply from 172.16.4.100: bytes=32 time=1ms TTL=128 Reply from 172.16.4.100: bytes=32 time=1ms TTL=128 Ping statistics for 172.16.4.100:

Packets: Sent = 4, Received = 4, Lost = 0 (0% loss), Approximate round trip times in milli-seconds:

## Minimum = 1ms, Maximum = 3ms, Average = 1ms

## C:\Users\User.TERMINAL90>ipconfig

Windows IP Configuration
Ethernet adapter Local Area Connection:
Connection-specific DNS Suffix . :
Link-local IPv6 Address . . . . : fe80::a55c:379f:a2dc:2b58%11
IPv4 Address. . . . . . : 172.16.4.81
Subnet Mask . . . . . . : 255.255.254.0
Default Gateway . . . . . : 172.16.4.254
Tunnel adapter isatap. {B49FA87C-984C-42A3-A715-EA0B95DA60C4}:
Media State . . . . . . : Media disconnected
Connection-specific DNS Suffix . :

### C:\Users\User.TERMINAL90>ipconfig/all

| Windows IP Configuration                                          |
|-------------------------------------------------------------------|
| Host Name : Terminal81                                            |
| Primary Dns Suffix :                                              |
| Node Type : Hybrid                                                |
| IP Routing Enabled : No                                           |
| WINS Proxy Enabled : No                                           |
| Ethernet adapter Local Area Connection:                           |
| Connection-specific DNS Suffix . :                                |
| Description : RealtekPCIe GBE Family Controller                   |
| Physical Address : 60-45-CB-87-3E-F8                              |
| DHCP Enabled : No                                                 |
| Autoconfiguration Enabled : Yes                                   |
| Link-local IPv6 Address : fe80::a55c:379f:a2dc:2b58%11(Preferred) |
| IPv4 Address : 172.16.4.81(Preferred)                             |
| Subnet Mask : 255.255.254.0                                       |
| Default Gateway : 172.16.4.254                                    |
| DHCPv6 IAID : 241190347                                           |
| DHCPv6 Client DUID : 00-01-00-01-21-6A-A4-B5-60-45-CB-87-3E-F8    |
| DNS Servers : 172.16.25.8                                         |

### 8.8.8.8

NetBIOS over Tcpip. . . . . . : Enabled

Tunnel adapter isatap.{B49FA87C-984C-42A3-A715-EA0B95DA60C4}:

Media State .....: Media disconnected

Connection-specific DNS Suffix . :

Description .....: Microsoft ISATAP Adapter

Physical Address. . . . . . . : 00-00-00-00-00-00-E0

DHCP Enabled. . . . . . . . . . . . No

Autoconfiguration Enabled . . . . : Yes

### C:\Users\User.TERMINAL90>tracert 172.16.4.100

Tracing route to Termina100 [172.16.4.100] over a maximum of 30 hops: 1 4 ms 1 ms 1 ms Termina100 [172.16.4.100]

Trace complete.

### C:\Users\User.TERMINAL90>arp -a

#### Interface: 172.16.4.81 --- 0xb

| Internet Address | Physical Address  | Туре    |
|------------------|-------------------|---------|
| 172.16.4.67      | b0-6e-bf-2c-1f-25 | dynamic |
| 172.16.4.75      | b0-6e-bf-2c-21-a4 | dynamic |
| 172.16.4.83      | b0-6e-bf-2c-1f-5b | dynamic |
| 172.16.4.84      | b0-6e-bf-2c-22-7c | dynamic |
| 172.16.4.90      | 60-45-cb-86-aa-01 | dynamic |
| 172.16.4.91      | b0-6e-bf-2c-25-ea | dynamic |
| 172.16.4.94      | 60-45-cb-87-3f-37 | dynamic |
| 172.16.4.95      | b0-6e-bf-2c-25-da | dynamic |
| 172.16.4.96      | 60-45-cb-87-3e-31 | dynamic |
| 172.16.4.97      | 60-45-cb-87-42-ba | dynamic |
| 172.16.4.98      | 60-45-cb-87-3f-b5 | dynamic |
| 172.16.4.100     | b0-6e-bf-2c-22-98 | dynamic |
| 172.16.4.101     | b0-6e-bf-2c-24-f0 | dynamic |
| 172.16.4.102     | 60-45-cb-87-3f-ba | dynamic |
| 172.16.4.103     | 60-45-cb-87-49-9a | dynamic |

| 172.16.4.104    | 60-45-cb-87-47-5f     | dynamic |
|-----------------|-----------------------|---------|
| 172.16.4.119    | b0-6e-bf-d2-e4-2e     | dynamic |
| 172.16.4.130    | b0-6e-bf-2c-1f-2a     | dynamic |
| 172.16.4.137    | b0-6e-bf-2c-1f-92     | dynamic |
| 172.16.4.140    | 60-45-cb-87-4a-82     | dynamic |
| 172.16.4.141    | b0-6e-bf-2c-1f-5e     | dynamic |
| 172.16.4.254    | 64-64-9b-1f-1d-41     | dynamic |
| 172.16.5.255    | ff-ff-ff-ff-ff static |         |
| 224.0.0.22      | 01-00-5e-00-00-16     | static  |
| 224.0.0.252     | 01-00-5e-00-00-fc     | static  |
| 239.255.255.250 | 01-00-5e-7f-ff-fa     | static  |

# C:\Users\User.TERMINAL90>netstat

| Active | Connections       |                      |          |
|--------|-------------------|----------------------|----------|
| Proto  | Local Address     | Foreign Address      | State    |
| Тср    | 172.16.4.90:49223 | maa05s04-in-f3: http | SYS-SENT |

# C:\Users\User.TERMINAL90>netstat -s

| IPv4 Statistics              |             |
|------------------------------|-------------|
| Packets Received             | = 62188     |
| Received Header Errors       | = 0         |
| Received Address Errors      | = 303       |
| Datagrams Forwarded          | = 0         |
| Unknown Protocols Received   | = 0         |
| Received Packets Discarded   | = 2195      |
| Received Packets Delivered   | = 62211     |
| Output Requests              | = 10301     |
| Routing Discards             | = 0         |
| Discarded Output Packets     | = 0         |
| Output Packet No Route       | = 0         |
| Reassembly Required          | = 0         |
| Reassembly Successful        | = 0         |
| Reassembly Failures          | = 0         |
| Datagrams Successfully Fragm | ented $= 0$ |

| Datagrams Failing Fragme   | entation | n = 0  |
|----------------------------|----------|--------|
| Fragments Created          |          | = 0    |
| IPv6 Statistics            |          |        |
| Packets Received           |          | = 5201 |
| Received Header Errors     |          | = 0    |
| Received Address Errors    |          | = 11   |
| Datagrams Forwarded        |          | = 0    |
| Unknown Protocols Receiv   | ved      | = 0    |
| Received Packets Discarde  | d        | = 28   |
| Received Packets Delivered | d        | = 5244 |
| Output Requests            |          | = 187  |
| Routing Discards           |          | = 0    |
| Discarded Output Packets   |          | = 0    |
| Output Packet No Route     |          | = 2    |
| Reassembly Required        |          | = 0    |
| Reassembly Successful      |          | = 0    |
| Reassembly Failures        |          | = 0    |
| Datagrams Successfully Fra | agment   | ed = 0 |
| Datagrams Failing Fragm    | entatio  | n = 0  |
| Fragments Created          |          | = 0    |
| ICMPv4 Statistics          |          |        |
| Received                   | Sent     |        |
| Messages                   | 81       | 81     |
| Errors                     | 0        | 0      |
| Destination Unreachable    | 0        | 0      |
| Time Exceeded              | 0        | 0      |
| Parameter Problems         | 0        | 0      |
| Source Quenches            | 0        | 0      |
| Redirects                  | 0        | 0      |
| Echo Replies               | 37       | 44     |
| Echos                      | 44       | 37     |
| Timestamps                 | 0        | 0      |

| Address Mask Replies    | 0    | 0       |
|-------------------------|------|---------|
| Router Solicitations    | 0    | 0       |
| Router Advertisements   | 0    | 0       |
| ICMPv6 Statistics       |      |         |
| Received                | Se   | ent     |
| Messages                | 83   | 20      |
| Errors                  | 0    | 0       |
| Destination Unreachable | 0    | 0       |
| Packet Too Big          | 0    | 0       |
| Time Exceeded           | 0    | 0       |
| Parameter Problems      | 0    | 0       |
| Echos                   | 0    | 0       |
| Echo Replies            | 0    | 0       |
| MLD Queries             | 0    | 0       |
| MLD Reports             | 0    | 0       |
| MLD Dones               | 0    | 0       |
| Router Solicitations    | 0    | 6       |
| Router Advertisements   | 0    | 0       |
| Neighbor Solicitations  | 5    | 7       |
| Neighbor Advertisements | 78   | 7       |
| Redirects               | 0    | 0       |
| Router Renumberings     | 0    | 0       |
| TCP Statistics for IPv4 |      |         |
| Active Opens            |      | = 41    |
| Passive Opens           |      | = 776   |
| Failed Connection Atten | npts | = 886   |
| Reset Connections       |      | = 28    |
| Current Connections     |      | = 0     |
| Segments Received       |      | = 43949 |
| Segments Sent           |      | = 8067  |
| Segments Retransmitted  |      | = 1772  |
| TCP Statistics for IPv6 |      |         |
| Active Opens            |      | = 0     |
| Passive Opens           |      | = 0     |
|                         |      |         |

| = 0     |
|---------|
| = 0     |
| = 0     |
| = 0     |
| = 0     |
| = 0     |
|         |
| = 15918 |
| = 2195  |
| = 0     |
| = 371   |
|         |
| = 5079  |
| = 28    |
| = 0     |
| = 150   |
|         |

# C:\Users\User.TERMINAL90>netstat -e

**Interface Statistics** 

|                     | Received  | Sent    |
|---------------------|-----------|---------|
| Bytes               | 176974128 | 2534916 |
| Unicast packets     | 184740    | 40400   |
| Non-unicast packets | 137916    | 1404    |
| Discards            | 0         | 0       |
| Errors              | 0         | 0       |
| Unknown protocols   | 0         |         |

## **Result:**

The above program has been executed successfully and the output is verified.

### Aim:

To use of password cracking tool: Join then Ripper, ophcrack. Verify the strength

Of password using these tools.

## Algorithm:

Step 1:Start the process.

Step 2:Open the administrator user account id.

Step 3:In command prompt type - net user administrator \*.

- Step 4:Type the password and retype the password. We get the command completed successfully and log off.
- Step 5:open command prompt type net user administrator \* and change the administrator password.

Step 6:Display the result.

Step1:

C:\users\Administrator>net user

User accounts for  $\underline{\TERMINAL81}$ 

-----

Administrator Guest test

The command completed successfully.

Step2:

C:\users\Adiministrator>net user administrator \*

The command completed successfully.

## **Result:**

The above program has been executed successfully and the output is verified.

### **Caesar Cipher**

## Aim:

To perform encryption and decryption of a Caesar cipher. Write a script to

perform the operations.

## Algorithm:

Step 1: Read the plain text from the user.

Step 2: Read the key value from the user.

Step 3: If the key is positive then encrypt the text by adding

character in the plain text.

Step 4: Else subtract the key from the plain text.

#include<stdio.h>

#include<string.h>

#include<conio.h>

#include<ctype.h>

void main()

```
{
```

char plain[10],cipher[10];

intkey,i,length;

int result;

clrscr();

```
printf("\n enter the plain text:");
```

scanf("%s",plain);

```
printf("\n enter the key value:");
```

```
scanf("%d",&key);
```

printf("\n \n \t PLAIN TEXT: %s",plain);

```
printf("\n \n \t ENCRYPED TEXT:");
```

```
for(i=0,length=strlen(plain);i<length;i++)</pre>
```

# {

```
cipher[i]=plain[i]+key;
```

if(isupper(plain[i]) && (cipher[i] > 'Z'))

cipher[i]=cipher[i]-26;

```
if(islower(plain[i]) && (cipher[i]>'z'))
```

```
cipher[i]=cipher[i]-26;
printf("%c",cipher[i]);
}
printf("\n \n \t AFTER DECRYPTION:");
for(i=0;i<length;i++)
{
    plain[i]=cipher[i]-key;
    if(isupper(cipher[i]) && (plain[i]<'A'))
    plain[i]=plain[i]+26;
    if(islower(cipher[i]) && (plain[i]<'a'))
    plain[i]=plain[i]+26;
    printf("%c",plain[i]);
    }
    getch();
```

# **Output:**

Enter the plain text: security

Enter the key value: 3

PLAIN TEXT: security

ENCRYPTED TEXT: vhfxulwb

AFTER DECRYPTION: security

### **Result:**

The above program has been executed successfully and the output is verified.

### **Rail Fence Cipher**

### Aim:

To write a script to implement Encryption and Decryption of rail fence cipher.

## Algorithm:

Step 1:Read the plain text.

- Step 2: Arrange the plain text in row columnar matrix format.
- Step 3:Now read the keyboard depending on the number of

Columns of the plain text.

- Step 4:Arrange the characters of the keyword in second order and the corresponding columns of the plain text.
- Step 5: Read the characters of row wise or column wise in the former order to get the cipher text.

```
#include<stdio.h>
```

#include<conio.h>

#include<string.h>

void main()

```
{
```

inti,j,k,l;

```
char a[20],c[20],d[20];
```

clrscr();

printf("\n\t\t RAIL FENCE TECHNIQUE");

printf("\n\nEnter the input string:");

gets(a);

l=strlen(a);

/\*ciphering\*/

```
for(i=0,j=0;i<l;i++)
```

{

if(i%2==0)

```
c[j++]=a[i];
```

# }

```
\textit{for}(i{=}0{;}i{<}1{;}i{+}+)
```

{

if(i%2==1)

c[j++]=a[i];

}

```
c[j]='\0';
```

printf("\n Cipher text after applying rail fence:");

printf("\n%s",c);

/\*Deciphering\*/

if(1%2==0)

k=l/2;

else

k=(1/2)+1;

```
for(i=0,j=0;i<k;i++)
```

```
{
```

d[j]=c[i];

j=j+2;

# }

```
for(i=k,j=1;i<l;i++){
```

d[j]=c[i];

j=j+2;

```
}
```

d[1]='\0';

printf("\nText after decryption:");

printf("%s",d);

getch();

}

## **Output:**

## RAIL FENCE TECHNIQUE

Enter the input string: hackers

Cipher text after applying rail fence: hcesakr

Text after decryption: hackers

## **Result:**

The above program has been executed successfully and the output is verified.

## Aim:

Use nmap/zen map to analyse a remote mechanism.

## Algorithm:

- Step 1: Start the process.
- Step 2: Open nmap/zenmap tool.
- Step 3:In target address bar type the IP address 172.16.4.66 80 and Select ping scan→ scan.

Step 4: The nmap output for the ping scan is displayed on the screen.

Step 5: The ports/hosts shows the version state services for the ping Scan.

Step 6: click the Topology option,the diagram shows the connected Terminals IP address.

Step 7: using fisheye zoom option the diagram will get clearly.

Step 8: Stop the process.

Nmap output:

| other     Final State State                                                                                                    | can Iools Profile H   |                                                                                                    |
|----------------------------------------------------------------------------------------------------|-----------------------|----------------------------------------------------------------------------------------------------|
| land in the interaction interaction intera                                                                                                    |                       | 1                                                                                                    |
| Attack         Attack         Attack<                                                                                                    | larget 172.16.4.66-80 | Profile Ping scan     Cancel     Cancel      |
| Attal       Test       Attal       Test       Attal       Test       Attal       Test       Attal       Attal       Att                                                                                                    | Command: nmap -sn 17. | [16.4.66-90]                                                                                                    |
| Sit Heat     -     Provide Initial ASP     -     -     -     -     -     -     -     -     -     -     -     -     -     -     -     -     -     -     -     -     -     -     -     -     -     -     -     -     -     -     -     -     -     -     -     -     -     -     -     -     -     -     -     -     -     -     -     -     -     -     -     -     -     -     -     -     -     -     -     -     -     -     -     -     -     -     -     -     -     -     -     -     -     -     -     -     -     -     -     -     -     -     -     -     -     -     -     -     -     -     -     -     -     -     -     -     -     -     -     -     -     -     -     -     -     -     -     -     -     -     -     -     -     -     -     -     -     -     -     -     -     -     -     -     -     -     -     -     -     -     -                                                                                                    | Hotts Senice          | Nimap Output Pents/Heats Teppology Host Details Scans                                                                                                    |
| # 1216.00       Contring lung 1.P.( (truck)/meansor ) at 2016 66-31 66-31                                                                                                    | OS + Host             | • E Details                                                                                                    |
| III.136.11     mot start reform in 12.13.6.4.10       III.136.12     Well defects in (12.13.6.4.10       III.136.13     Well defects in (12.13.6.4.10       III.136.13     Well defects in (12.13.6.4.10       III.136.13     Well defects in (12.13.6.4.10       III.136.13     Well defects in (12.13.6.4.10       III.136.13     Well defects in (12.13.6.4.10       III.136.13     Well defects in (12.13.6.4.10       III.136.13     Well defects in (12.13.6.4.10       III.136.13     Well defects in (12.13.6.4.10       III.136.13     Well defects in (12.13.6.4.10       III.136.13     Well defects in (12.13.6.4.10       III.136.13     Well defects in (12.13.6.4.10       III.136.13     Well defects in (12.13.6.4.10       III.136.13     Well defect in (12.13.6.4.10       III.136.13     Well defect in (12.13.6.4.10       III.136.13     Well defect in (12.13.6.4.10       III.136.13     Well defect in (12.13.6.4.10       III.136.13     Well defect in (12.13.6.4.10       III.136.13     Well defect in (12.13.6.4.10       III.136.13     Well defect in (12.13.6.4.10       III.136.14     Well defect in (12.13.6.4.10       III.136.15     Well defect in (12.13.6.4.10       III.136.16     Well defect in (12.13.6.4.10       IIII.136.16     Well defect in (12.13.6.4.1.10                                                                                                    | I72164.70             | Starting Mmap 7.70 ( https://mmap.org ) at 2018-08-31 09:28 India Standard Time                                                                                                    |
| ITISIAT     Windows: Sincers: Dirich (Lancter)       ITISIAT     Windows: Sincers: Dirich (Lancter)       ITISIAT     Windows: Sincers: Dirich (Lancter)       ITISIAT     Windows: Sincers: Dirich (Lancter)       ITISIAT     Windows: Sincers: Dirich (Lancter)       ITISIAT     Windows: Sincers: Dirich (Lancter)       ITISIAT     Windows: Sincers: Dirich (Lancter)       ITISIAT     Windows: Sincers: Dirich (Lancter)       ITISIAT     Windows: Sincers: Dirich (Lancter)       ITISIAT     Windows: Sincers: Dirich (Lancter)       ITISIAT     Windows: Dirich (Lancter)       ITISIAT     Windows: Dirich (Lancter)       ITISIATISIAT     Windows: Dirich (Lancter)                                                                                                    | 172364.71             | Mmap scan report for I72.16.4.70<br>Host is up (0.00008 latency).                                                                                                    |
| 1111.11     Norm of a model in the state of a model of a model of model of a model of a model model of a model of a model of a model of a model of a m                                                                                                    | W 172164.72           | <u>NAC Address</u> B8:66:86:26:16:19 (Asustek Computer)<br>News reserves anost for 173 16.4.71                                                                                                    |
| Interfact     Microsciences     06:00:00:10:10:00:10:10:10:10:10:10:10:10:                                                                                                    | W 17216473            | Host is up (0.00008 latency).                                                                                                    |
| <ul> <li>TD14.45</li> <li>Kuister en en en en en en en en en en en en en</li></ul>                                                                                                    | W 172164.74           | <u>NMC Address</u> : B0:66:86:261:05:09 (Asustek Computer)<br>New start remort for 172.16.4.72                                                                                                    |
| <ul> <li>TIJBAJK Weiderssi Der Gar (180-stark Computer)<br/>wir sin of 0.0006 itserv().</li> <li>TIJBAJR Weiderssi Der Gar (180-stark Computer)<br/>wir sin of 0.0006 itserv().</li> <li>TIJBAJR Weiderssi Der Gar (180-stark Computer)<br/>wir sin of 0.0006 itserv().</li> <li>TIJBAJR Weiderssi Der Gar (180-stark Computer)<br/>wir sin of 0.0006 itserv().</li> <li>TIJBAJR Weiderssi Der Gar (180-stark Computer)<br/>wir sin of 0.0006 itserv().</li> <li>TIJBAJR Weiderssi Der Gar (180-stark Computer)<br/>wir sin of 0.0006 itserv().</li> <li>Wirderssi Der Gar (180-stark Computer)<br/>Wirderssi Der Gar (180-stark Computer)<br/>Wirderssi Der Gar (</li></ul>                                                                                                    | I72164.75             | Host is up (0.0000s latency).                                                                                                    |
| In 1716AJT     Mick Size (0) (0) (0) (0) (0) (1) (1) (1) (1) (1) (1) (1) (1) (1) (1                                                                                                    | I72164.76             | <u>MKC Address:</u> 60:45:C0:87:49:28 (Asustek Computer)<br>Mmap scan report for 172.46.4.73                                                                                                    |
| <ul> <li>11216.13 Web start report for 12.16.4.73<br/>Web Start report for 12.16.4.75<br/>Web Start report for 12.16.4.75<br/>Web Start report for 12.16.4.75<br/>Web Start report for 12.16.4.75<br/>Web Start Start (12.16.4.75<br/>Web Start Start (12.16.4.75<br/>Web Start Start (12.16.4.77<br/>Web Start Start (12.16.4.77<br/>Web Start Start (12.16.4.77<br/>Web Start Start (12.16.4.77<br/>Web Start Start (12.16.4.77<br/>Web Start Start (12.16.4.77<br/>Web Start Start (12.16.4.77<br/>Web Start Start (12.16.4.77<br/>Web Start Start (12.16.4.77<br/>Web Start Start (12.16.4.77<br/>Web Start Start (12.16.4.77<br/>Web Start Start (12.16.4.77<br/>Web Start Start (12.16.4.77<br/>Web Start Start (12.16.4.77)<br/>Web Start Start (12.16.4.77)<br/>Web Start Start (12.16.4.77)<br/>Web Start Start (12.16.4.77)<br/>Web Start Start (12.16.4.77)<br/>Web Start Start (12.16.4.77)<br/>Web Start (12.16.4.77)<br/>Web S</li></ul> | W 17216477            | Host is up (8.00506 latency).                                                                                                    |
| <ul> <li>I1216.73 Micro all activory. Models Lateron. Micro Address: Biolic and Sciences: Discrict: 77. (Austrek Computer) help scan report for 172.16.4.75 Micro Address: Biolic and Sciences: Biolic and Sciences: All All All All All All All All All Al</li></ul>                                                                                                    | W 172164.78           | <u>MML ADDITESSE</u> DDITOCIONFLACH.CH.ASUSCER LONDUCET)<br>Mmap scan report for 172.16.4.74                                                                                                    |
| Microsoft         Microsoft         Microsoft <t< td=""><td>miern</td><td>Host is up (0.00408 latency).</td></t<>                                                                                                    | miern                 | Host is up (0.00408 latency).                                                                                                    |
| Mark server of a constant of a constant of a                                                                                                    | TICI04.79             | Nucl Address: B0:66:87:20c1E:77 (Asustek Computer)                                                                                                    |
| Rest size up (0.00005 latence).<br>Map scare size up (0.00005 latence).<br>Map scare size up (0.00005 latence).<br>Map scare size up (0.00005 latence).<br>Map scare sport for 12.1.6.4.7<br>Map scare sport for 12.1.6.4.7<br>Map scare sport for 12.1.6.4.7<br>Map scare sport for 12.1.6.4.7<br>Map scare sport for 12.1.6.4.8<br>Map scare sport for 12.1.6.4.9<br>Map scare sport for 12.1.6.4.9<br>Map scare sport for 12.1.6.4.9<br>Map scare sport for 12.1.6.4.9<br>Map scare sport for 12.1.6.4.9<br>Map scare sport for 112.1.6.4.8<br>Map scare sport for 112.1.6.4.8<br>Map scare sport for 112.1.6.4.8<br>Map scare sport for 112.1.6.4.8<br>Map scare scare (11 hosts up) scamed in 11.02 sconds<br>Map scare scale (11 hosts up) scared in 11.02 sconds                                                                                                    | W 17716430            | More service of a factor of the service of the service of the serv |
| Retists<br>More is up (0.00305 latency).<br>More scar report for 12.16.4.7<br>More scar report for 12.16.4.7<br>More scar report for 12.16.4.78<br>More scar report for 12.16.4.78<br>More scar report for 12.16.4.78<br>More scar report for 12.16.4.79<br>More scar report for 12.16.4.89<br>More scar report for 12.16.4.80<br>More scar report for 12.16.4.80<br>More scar report for 12.16.4.80<br>More scar report for 12.16.4.80<br>More scar report for 12.16.4.80<br>More scar report for 12.16.4.80<br>More scar report for 12.16.4.80<br>More scar report for 12.16.4.80<br>More scar report for 12.16.4.80<br>More scar report for 12.16.4.80<br>More scar report for 12.16.4.80<br>More scar report for 12.16.5.80<br>More scar report for 12.16.5.80<br>More scar report for 12.16.5.80<br>More scar report for 12.16.5.80<br>More scar report for 12.16.5.80<br>More scar report for 12.16.5.80<br>More scar report for 12.16.5.80<br>More scar report for 12.26.5.80<br>More scar report for 12.26.5                                                                                                    |                       | <u>MAK HAWATESSI</u> DEFICIENT (ASUSTER CUMPULET)<br>Mag scan report for 172.16.4.76                                                                                                    |
| Ref Address: Bords: Srial And Kaustek Lomputer)<br>Map scan report for 172.16.4.77<br>Host is up (0.00095 latery).<br>Will address: Block: SriaceALDB (Austek Computer)<br>Map scan report for 172.16.4.79<br>Host is up (0.0005 latery).<br>Will address: Block: SriaceALDB (Austek Computer)<br>Host is up (0.0005 latery).<br>Will address: Block: SriaceALDB (Austek Computer)<br>Host is up (0.0005 latery).<br>Will address: Block: SriaceALDB (Austek Computer)<br>Host is up (0.0005 latery).<br>Will address: Block: SriaceALDB (Austek Computer)<br>Host is up (0.0005 latery).<br>Will address: Block: SriaceALDB (Austek Computer)<br>Host is up (0.0001 latery).<br>Map come: IS IP addresses (11 hosts up) scanned in 11.00 seconds                                                                                                    |                       | Host is up (0.00308 latency).                                                                                                    |
| Host is up (0.0036 latency).<br>Muc Address: Bhoris:0F:25:25:00 (Asustek Computer)<br>Muc Address: Bhoris:25:25:00 (Asustek Computer)<br>Must is up (0.0026 latency).<br>Muc Address: Bhoris:25:22:24:39 (Asustek Computer)<br>Mus Scan report for 172:16.4.79<br>Mus Scan report for 172.16.4.89<br>Mus Scan report for 172.16.4.89<br>Mus Gadress: Bhoris:25:24:39 (Asustek Computer)<br>Mus dadress: Bhoris:25:24:39 (Asustek Computer)<br>Mus dadress: Bhoris:25:24:30 (Asustek Computer)<br>Mus dadress: Bhoris:25:24:39 (Asustek Computer)<br>Mus dadress: Bhoris:25:24:30 (Asustek Computer)<br>Mus dadress: Bhoris:25:24:30 (Asustek Computer)<br>Mus dadress: Bhoris:25:24:30 (Asustek Computer)<br>Mus dadress: Bhoris:25:24:30 (Asustek Computer)<br>Mus dadress: Bhoris:25:24:30 (Asustek Computer)<br>Mus dadress: Bhoris:25:24:30 (Asustek Computer)<br>Mus dadress: Bhoris:25:24:30 (Asustek Computer)<br>Mus dadress: Bhoris:25:24:30 (Asustek Computer)<br>Mus dadress: Bhoris:25:24:30 (Asustek Computer)<br>Mus dadress: Bhoris:25:24:30 (Asustek Computer)<br>Mus dadress: Bhoris:25:24:30 (Asustek Computer)<br>Mus dadress: Bhoris:25:24:30 (Asustek Computer)<br>Mus dadress: Bhoris:25:24:30 (Asustek Computer)<br>Mus dadress: 25:24:30 (Asustek Computer)<br>Mus dadress: 25:24:30 (Asustek Computer)<br>Mus dadress: 25:24:30 (Asustek Co                                                                                                    |                       | <u>MK. Address.</u> B0:06:06:10:2.22/140 (Asustek Lomputer)<br>Mman scan report for 172.16.4.77                                                                                                    |
| Muc Address: B0:06:0F12.05.45:0D (Asustek Computer)<br>Must scan report for 172.16.4.78<br>Host is up (0.00205 latency).<br>Wuch Address: B0:06:0F12.05.4.79<br>Host is up (0.00205 latency).<br>With scan report for 172.16.4.79<br>Host is up (0.00205 latency).<br>With Address: B0:0F12.02.4199 (Asustek Computer)<br>Must dome: 15 1P addresses (11 hosts up) scanned in 11.02 seconds<br>Must dome: 15 1P addresses (11 hosts up) scanned in 11.02 seconds                                                                                                    |                       | Host is up (0.00306 latency).                                                                                                    |
| Rink to sur report for 172.00.4.0<br>How to scan report for 172.16.4.79<br>Nump scan report for 172.16.4.79<br>How Address B0:66:0F:2C:20:44;90<br>Kat Address B0:66:0F:2C:24:49<br>Nump scan report for 172.16.4.90<br>Nump scan report for 172.16.4.90<br>Nump s                                                                                                    |                       | NMC Address: B0:66:66:66:66:06:00 (Asustek Computer)                                                                                                    |
| Muc Address: B0:6E:0F:2C:0FA2 (Asustek Computer)           Nump scan report for 112.16.4.79           Nump scan report for 112.16.4.30           Much Address: B0:6E:0F:2C:2F3+79 (Asustek Computer)           Numb scan report for 112.16.4.80           Musp scan report for 112.16.4.80           Musp scan report for 112.16.4.80           Musp scan report for 112.16.4.80           Musp scan report for 112.16.4.80           Musp scan report for 112.16.4.80           Musp scan report for 112.16.4.80           Musp scan report for 112.16.4.80           Musp scan report for 112.16.4.80           Musp scan report for 112.16.4.80           Musp dome: 15 1P addresses (11 hosts up) scanned in 11.02 seconds           Rite Hosts                                                                                                    |                       | hest scal reput for initiality of the second scale scale s                                                                                                    |
| Nump scan report for 112.16.4.79<br>Huts tis up (0.00205 latency).<br>Much address: 00:312.03.199 (Asustek Computer)<br>Nump scan report for 112.4.80<br>Host is up (0.00205 latency).<br>Num dddress: 00:43:CD:07-43:00 (Asustek Computer)<br>Num ddnes: 15 IP addresses (11 hosts up) scanned in 11.02 seconds<br>Fike Hosts                                                                                                    |                       | NMC_Address_ B0:66:86:20:28:42 (Asustek Computer)                                                                                                    |
| Host is up (0.00206 latency).<br>Map scan report for 121:2(2:4:9) (Asustek Computer)<br>Map scan report for 121:2(2:4:9) (Asustek Computer)<br>Map denes: 15 (0:0026 latency).<br>Map dene: 15 (0:0016 sets (11 hosts up) scanned in 11.02 seconds<br>Filer Hosts                                                                                                    |                       | Map scan report for 172.16.4.79                                                                                                    |
| Ret Host                                                                                                    |                       | these starts (b) (000000) addressing to the start of the start of the  |
| Host is up (0.00206 latency).<br>NML Addresses 60-45:CB:07-45:00 (Austek Computer)<br>NMLD done: 15 IP addresses (11 hosts up) scanned in 11.02 seconds<br>Fiket Hosts                                                                                                    |                       | hand. Factor is relative for the factor is relative for the factor is relat |
| MMC Addresss 60-45:CB:07-45:08 (Asustek Computer)<br>Mwap dome: 15 IP addresses (11 hosts up) scanned in 11.02 seconds<br>Fiket Hosts                                                                                                    |                       | Host is up (0.00206 latency).                                                                                                    |
| File Host                                                                                                    |                       | <u>NMC Address:</u> 60:45:(26:87:45:08 (Asustek Computer)<br>Weam Adment 17 TP addresses (11 hosts wull stranded in 11 00 serveds                                                                                                    |
| Liker Hosts                                                                                                    |                       |                                                                                                    |
| First Hosts                                                                                                    |                       |                                                                                                    |
|                                                                                                    | Filter Hosts          |                                                                                                    |

Service:

| 1  | Port 1 | Durbert 4  |         |             |                                                                                  |
|----|--------|------------|---------|-------------|----------------------------------------------------------------------------------|
| 0  |        | PICEOCOL 1 | State ( | Service     | Version                                                                          |
| 1. | 135    | tcp        | open    | msrpc       | Microsoft Windows RPC                                                            |
| 0  | 139    | tcp        | open    | netbios-ssn | Microsoft Windows netbios-ssn                                                    |
| 0  | 445    | tcp        | open    | microsoft-d | s Windows 7 Professional 7601 Service Pack 1 microsoft-ds (workgroup: WORKGROUP) |
| 0  | 49152  | tcp        | open    | msrpc       | Microsoft Windows RPC                                                            |
| 0  | 49153  | tcp        | open    | msrpc       | Microsoft Windows RPC                                                            |
| 0  | 49154  | tcp        | open    | msipc       | Microsoft Windows RPC                                                            |
| 0  | 49167  | tcp        | open    | msrpc       | Microsoft Windows RPC                                                            |

Topology:

| Nmap Output  | Ports / Hosts | Topology | Host Details | Scans |  |
|--------------|---------------|----------|--------------|-------|--|
| Hosts Viewer | Fisheye Con   | trols    |              |       |  |

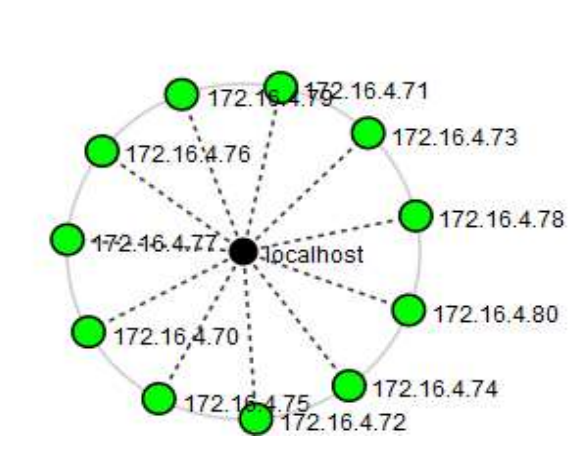

### **Result:**

The above program has been executed successfully and the output is verified.

## Aim:

To use burp proxy to capture and modify the message.

### Algorithm:

Step1: start the process.

Step2: Open the Burp proxy tool.

Step3: First, ensure that Burp is correctly configured with your browser. In the Burp Proxy "Intercept" tab ensure "Intercept is off".

Step4: To visit the web application you are testing in your browser.

Access the log in page of the web application.

Step5: Return to Burp. In the Proxy Intercept tab, ensure "Intercept is on".

Step6: Enter login details in to the login form and submit the request. by clicking "Login".

Step7: Return to Burp. The raw request details should now be displayed In the Proxy "Intercept" tab. Right click on the request to bring up the context menu and click "Do an active scan."

Step8: The results of the scan are displayed in the Target "Site map" tab. The Scanner has detected that the application has an issue; "Clear text submission of password".

- Step9: By clicking on an individual issue we can view a description of the vulnerability and suggested remediation in the "Advisory tab". The full request and response are also shown.
- Step10: Burp Scanner checks for a variety of types of data exposure, SSH keys, credit card numbers and email addresses, etc.

# Step1:

| Targe   | t Proxy | Spider    | Scanner | Intruder     | Repeater   | Sequencer | Deco |
|---------|---------|-----------|---------|--------------|------------|-----------|------|
| Interc  | ept HTT | P history | WebSoc  | kets history | / Options  |           |      |
| Forward |         |           |         |              |            |           |      |
| Fc      | orward  |           | Drop    | Interc       | ept is off | Actio     | n    |

# Step2:

| Isername  |  |  |
|-----------|--|--|
| osername. |  |  |
| Password: |  |  |
|           |  |  |

Step3:

| Targe  | et Proxy | Spider     | Scanner | Intruder     | Repeater | Sequencer | Deco |
|--------|----------|------------|---------|--------------|----------|-----------|------|
| Intere | cept HT  | FP history | WebSoc  | kets history | Options  |           |      |
| Fc     | orward   |            | Drop    | Interce      | pt is on | Action    |      |
| Daves  | Darame   | Headore    | Hay     |              |          |           |      |

# Step4

| lsername: |  |
|-----------|--|
| test      |  |
| assword:  |  |
|           |  |

Step5:

| Target Proxy Spider Scan                               | ner Intruder    | Repeater | Sequencer   | Deco   |
|--------------------------------------------------------|-----------------|----------|-------------|--------|
| Intercept HTTP history Web                             | Sockets history | Options  |             |        |
| Request to http://172.16.67                            | 7.136:80        |          |             |        |
| Forward Drop                                           | Interce         | pt is on | Action      | 1      |
| Raw Params Headers Hex                                 |                 |          |             |        |
| POST /wordpress/wp-login.p<br>Host: 172.16.67.136      | hp HTTP/1.1     |          |             |        |
| User-Agent: Mozilla/5.0 (i                             | Phone; CPU iP   | Phone OS | 5 1 1 ike 1 | fac OS |
| Accept: text/html,applica<br>Accept_Language: en_GB_en | Send to Spide   | er       |             | g=0.9, |
| Accept-Encoding: gzip, de                              | Do an active    | scan     | 1           |        |
| Referer: http://172.16.67                              | Send to Intru   | der      | <b>%</b> +I |        |
| Cookie: acopendivids=swin                              | Send to Repe    | ater     | 3€+R        | upswi  |
| Content-Type: application                              | Send to Sequ    | encer    |             |        |

Step6:

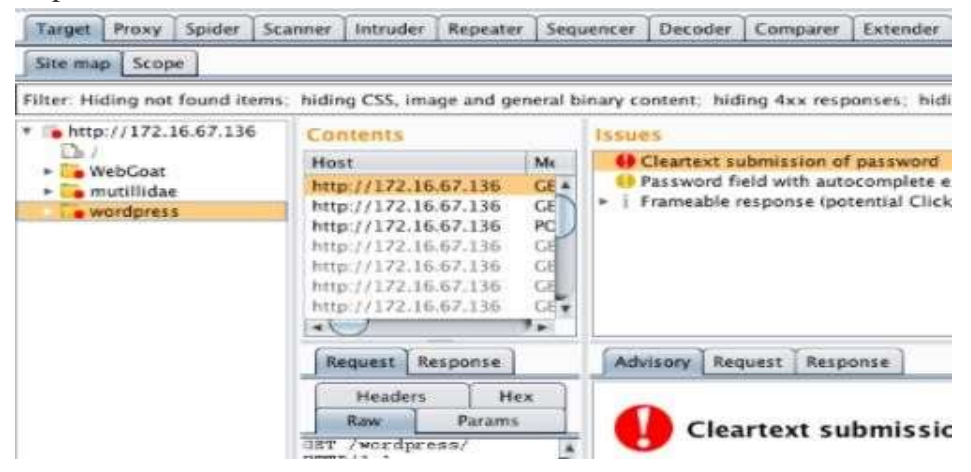

Step7:

Path:

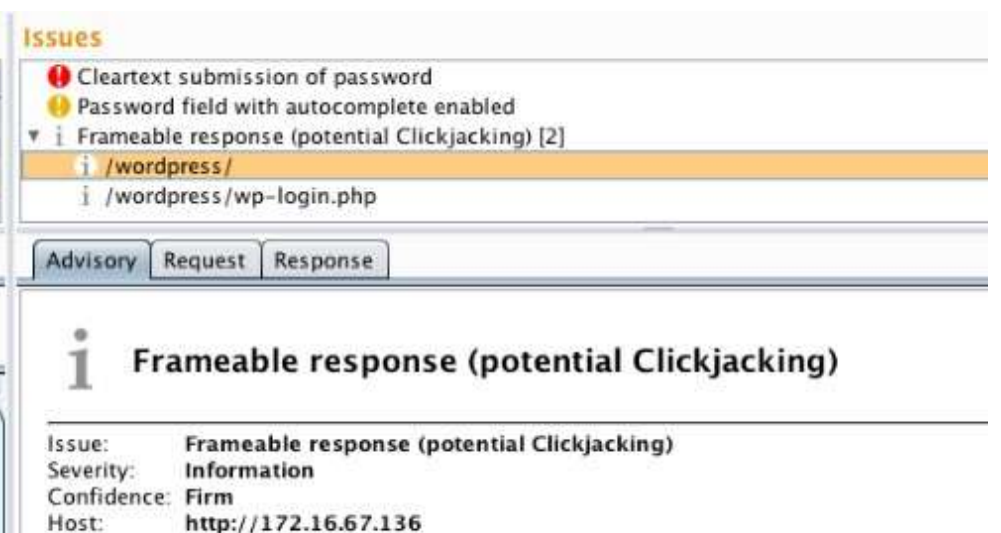

/wordpress/

Step8:

| Issues                                            |  |
|---------------------------------------------------|--|
| Oleartext submission of password [2]              |  |
| Heassword field with autocomplete enabled [2]     |  |
| i Cross-domain Referer leakage                    |  |
| i Cookie without HttpOnly flag set                |  |
| i File upload functionality                       |  |
| i Email addresses disclosed                       |  |
| i Multiple content types specified                |  |
| i Frameable response (potential Clickjacking) [6] |  |
| Advisory Request Response                         |  |
| <b>1</b> Email addresses disclosed                |  |

Confidence: Certain

## **Result:**

The above program has been executed successfully and output is verified.

## Aim:

To demonstrate sending of protected word document.

## Algorithm:

- Step 1: Open the new Microsoft word document.
- Step 2: click the office button  $\rightarrow$  save as  $\rightarrow$  word document $\rightarrow$

Tools $\rightarrow$ general options.

Step 3: In general options  $\rightarrow$  type password to open and modify a

Document and re-enter the password to open and modify the document.

- Step 4: save the document and close the file.
- Step 5: The protected word document is attached to mail-id.
- Step 6: In separate mail send the password without mentioning the

Subject.

Step 7: Stop the process.

Step1:

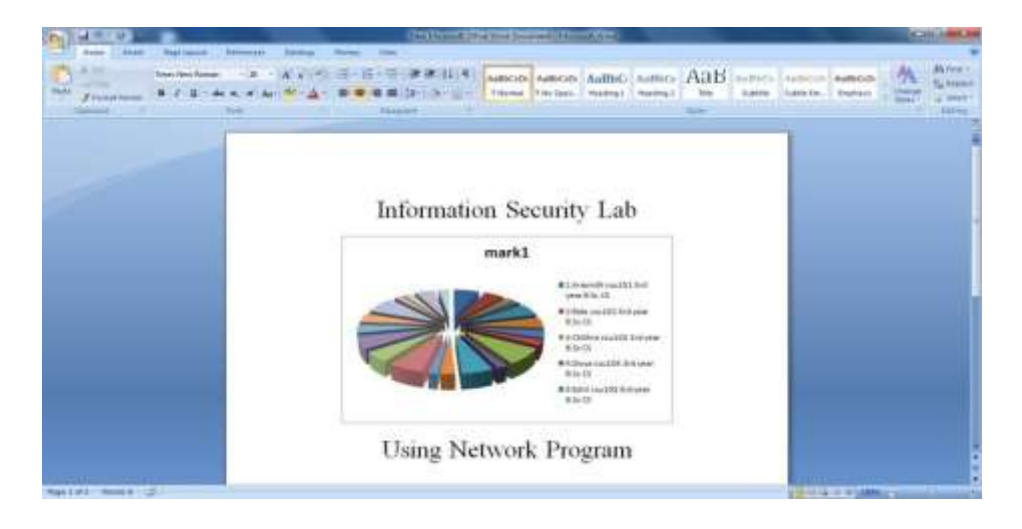

Step2:

| 1       Book1 IS         2       Book2         3       Book3         4       Book1.xls         5       Book1         5       Book1         5       Book1         5       Book1         6       Book1.xls         7       2         6       Book1         7       2         8       network1         9       New Microsoft Office Excel Worksheet         Iris       Iris                                                                                                    |       |
|----------------------------------------------------------------------------------------------------|-------|
| Qpen       2       Book2         3       Book3       4         4       Book1.xls       5         5       Book1       6         5       Book1       5         5       Book1       5         6       Book1 IS       6         6       Rook1 IS       6         9       Print       2       New Microsoft Office Excel Worksheet         1ris       Iris       Iris       Iris                                                                                                    | -[=1  |
| 2 Book3<br>4 Book1.xls<br>5 Book1<br>5 Book1 | -0=1  |
| Save     4     Book1.xls       5     Book1       6     Book1.xls       7     Book1       8     Book1       9     New Microsoft Office Excel Worksheet       1ris     Iris                                                                                                    | -1:1  |
| Save     5     Book1       Save     As     6     Book1.xls       Z     Book1 IS     8     network1       Print     9     New Microsoft Office Excel Worksheet       Iris     Iris                                                                                                    | -6=1  |
| Save As<br>Save As<br>Print<br>Print<br>Save As<br>Save As                                                                                                    | -6=1  |
| Save As     Z     Book1 IS       Print     9     New Microsoft Office Excel Worksheet       Iris     Iris                                                                                                    | -[;=1 |
| Print <sup>§</sup> network1        9 New Microsoft Office Excel Worksheet        Iris                                                                                                    | -[i=1 |
| Print 9 New Microsoft Office Excel Worksheet<br>Iris                                                                                                    | -6=1  |
| Iris                                                                                                    | -6-0  |
|                                                                                                    | -[ai  |
| Prepare iris                                                                                                    | -0-4  |
| k                                                                                                    | -6=1  |
| Sen <u>d</u> > vote                                                                                                    | -6=1  |
| vote3                                                                                                    | -[;=1 |
| 🥐 P <u>u</u> blish 🕨 vote                                                                                                    | -()=1 |
| is.xls                                                                                                    | -6=0  |
| Close 9                                                                                                    | -(=1  |

Step3:

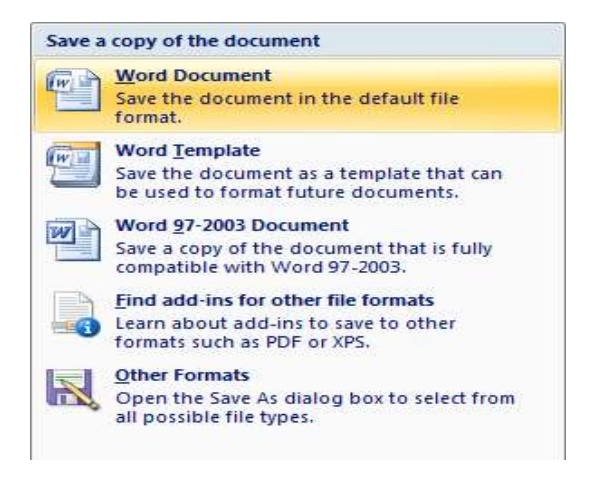

Step4:

| Organize + Ne                                                                                         | nv folde       |                                                                                                    |                                   |                                                                                                    | 1111 - 16                                                                  |
|----------------------------------------------------------------------------------------------------|----------------|----------------------------------------------------------------------------------------------------|-----------------------------------|----------------------------------------------------------------------------------------------------|----------------------------------------------------------------------------|
| Desktop     Downloads     Downloads     Decent Placer     Documents     Music     Picturec     Videos |                | Name<br>IS Lab<br>kathi<br>New folder<br>New folder<br>New Microsoft Office W<br>New Microsoft Word Do<br>Sample Weke Data Sets | ord Document<br>cument (2) is lab | Date modified<br>9/3/2018 1:30 PM<br>8/23/2018 9:34 AM<br>8/1/2018 9:50 AM<br>9/3/2018 1:31 PM<br>8/27/2018 2:31 PM<br>8/22/2018 9:14 AM | Type<br>File folder<br>File folder<br>Microsoft Office<br>Microsoft Office |
| Computer                                                                                              |                | 4 (I                                                                                                    |                                   |                                                                                                    |                                                                            |
| File name                                                                                             | Inform         | nation Security Book1                                                                                                    |                                   |                                                                                                    |                                                                            |
| Save as type:                                                                                         | Word           | Decument                                                                                                    |                                   |                                                                                                    |                                                                            |
| Authorsi                                                                                              | A. 810 million |                                                                                                    |                                   |                                                                                                    |                                                                            |

Step5:

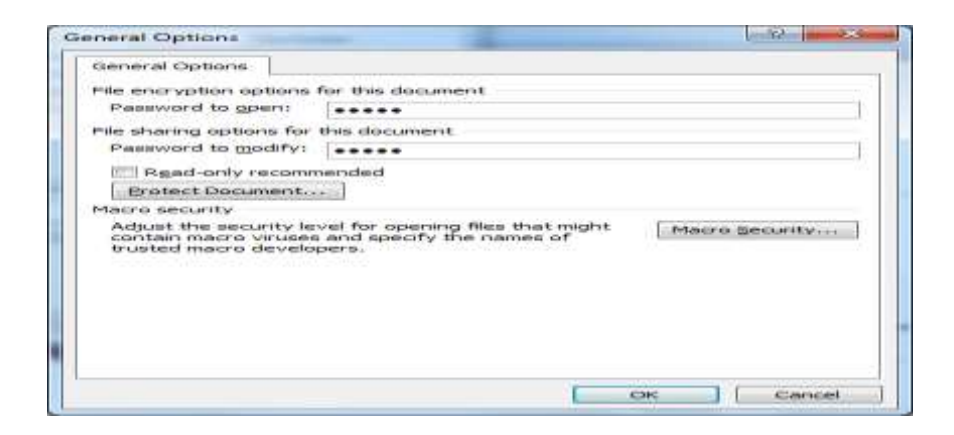

## Step6:

| Reenter password to open:                                |                                |                                       |
|----------------------------------------------------------|--------------------------------|---------------------------------------|
|                                                          |                                |                                       |
| Caution: If you lose or forg<br>recovered. (Remember tha | et the passwo<br>t passwords a | rd, it cannot be<br>re case sensitive |
|                                                          | ОК                             | Cancel                                |

Step7:

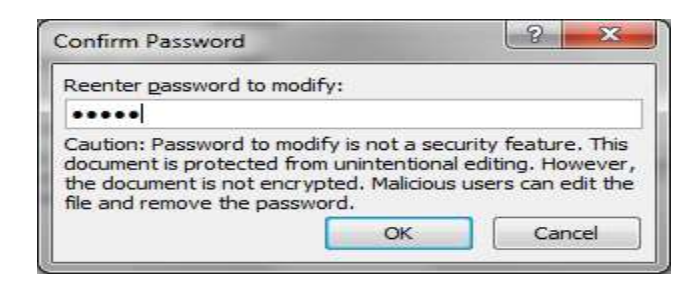

**Result:** The above program has been executed successfully and the output is verified.

## Aim:

To demonstrate sending or a digitally signed document.

### Algorithm:

Step 1: Open a word document.

- Step 2: Type a content in word document with letter format.
- Step 3: place the curser to insert the digitally signed signature.
- Step 4: Click insert menu →signature line→signature set up dialog Box type the suggested signer, etc.
- Step 5: The signature line is created in the word document and right click  $\rightarrow$  select sign option $\rightarrow$ select image.
- Step 6: Finally the digitally signed document is created with date

line

#### Leave Letter

### From

уууууууу,

III B.SC (cs),

Department of computer science,

Karpagam Academy of Heigher Education,

Eachanari,

Coimbatore-641021.

### То

The Head of the department, Department of computer science, Karpagam Academy of Heigher Education, Eachanari, Coimbatore-641021.

Respected Madam,

I am suffering from fever. I am unable to attend the class So, leave for grant me two days with your permission (03/09/2018 to 04/09/2018).

Thanking You,

Your's faithfully,

9/10/2018

lhon уууууууу

### **Result:**

The above program has been executed successfully. And output is verified.

### Aim:

To demonstrate sending of a protected worksheet.

### Algorithm:

- Step 1: Open the excel worksheet.
- Step 2: click the office button  $\rightarrow$  prepare  $\rightarrow$  Encryption document.
- Step 3: enter the password and re-enter the password in encryption Document.
- Step 4: Enter the data in worksheet and close the file.
- Step 5: The protected excel document is attached to mail-id.
- Step 6: In separate mail send the password without mentioning the Subject.

Step 7: Stop the process.

Step1:

| 0     | 1   | 19    |         |      |            |               |         |          |            |           | dinit. | Menter  | tine |           |              |         |           |   |                        |            |         | G   |               |
|-------|-----|-------|---------|------|------------|---------------|---------|----------|------------|-----------|--------|---------|------|-----------|--------------|---------|-----------|---|------------------------|------------|---------|-----|---------------|
| 18    |     | FREE. | 10      | iét. | Pagetagoa  | r Persola     | Tata    | Re/mi    | Mexi Cheir |           |        |         |      |           |              |         |           |   |                        |            |         | W - | $\sim \times$ |
| 1     | 1   | a Cat | ę., .   |      | Calles .   | + 11 + A      | A' =    |          | - Swa      | Tert      | Germa  |         | 4    | h         |              | -       | Ter P     | - | Σ Aptoins<br>T Aptoins | 1          | Æ       |     |               |
| -     |     | than  | rat Pai | ette | month of   | I III I I WAR |         | 2 2 X    | at annu    | CE CHIORY |        | MON GOM | 4802 | Plenattro | * ei Tator * | Mylet.* | aner beer | - | (20m*                  | film.+     | Select+ |     |               |
| _     | 194 | 19381 |         |      | 1          | /int          | 15      |          | Farmers .  |           |        | turder. |      |           | 2019/011     |         | Criti     |   | -                      | tuming     |         |     | 1000          |
|       |     | 198   |         | •    | 5 B        |               |         |          |            |           |        |         |      |           |              |         |           |   |                        |            |         |     | 1             |
| 2     | A.  | З.,   | C.      | D    | ε          | ŧ:            | 6       | 1.1      | 1.1        | 35        | 1 K.   | 、法      |      | М.        | N.           | .0.     | P.S       | Q | В                      | 5          | :7      | U.  |               |
| 1     |     |       |         |      | Serial No. | stud name     | stud_id | class    | Course_pgm | dept      | marki  | mark2   | tot  | al mari   | avg          |         |           |   |                        |            |         |     | - 11          |
| 2     |     |       |         |      |            | Arauth        | 05U301  | 3rd year | 1.Sc       | CS        |        | 15 J    | 76   | 141       | 36.5         |         |           |   |                        |            |         |     |               |
| 3     |     |       |         |      | 3          | 2 Bala        | 154102  | 3rd year | B.Sc       | ĊŚ        | 1.1    | 94 3    | 52   | 100       | 53           |         |           |   |                        |            |         |     |               |
| 4     |     |       |         |      |            | 1 Chithra     | 664103  | 3rd year | B.Sc       | CS        |        | 34 3    | 14   | 38        | 19           |         |           |   |                        |            |         |     |               |
| 5     |     |       |         |      |            | 1 Divya       | CSU104  | 3rd year | B.Sc       | C5        |        | 15 4    | 48   | 63        | 31.5         |         |           |   |                        |            |         |     |               |
| -10   |     |       |         |      | - 3        | 5 Ezhil       | ctu105  | 3rd year | B.Sc       | CS        |        | 12 9    | 68   | 155       | 77.5         |         |           |   |                        |            |         |     |               |
| 7     |     |       |         |      |            | 6 Fathima     | csu106  | 3rd year | B.5z       | CS        |        | 53 3    | 53   | 105       | 55           |         | -         | _ |                        |            |         |     |               |
| #     |     |       |         |      |            | 7 Gayathei    | csu107  | 3rd year | B/Sc       | CS        | 1.2    | 19 1    | 14   | 93        | 46.5         |         |           |   |                        |            |         |     |               |
| 9     |     |       |         |      | 3          | E Hari        | 66¢usta | 3rd year | B.Sc       | CS .      |        | 18 4    | 43   | 70        | 35           |         | 1         |   |                        |            |         |     |               |
| 30    |     |       |         |      | 3          | 9 Indhu       | FSU109  | 3rd year | 8.5c       | CS        | . 4    | 14 t    | 53   | 140       | 73           |         |           |   |                        |            |         |     |               |
| 11    |     |       |         |      | 1          | Lianani       | csu110  | Brd year | 8.5c       | CS        | 1      | 11 4    | 43   | 64        | 32           |         |           |   |                        |            |         |     |               |
| 33    |     |       |         |      | 1          | Karthick      | 094111  | 3rd year | 8.5c       | CS.       |        | 54 J    | 35   |           | 49.5         |         |           |   |                        |            |         |     |               |
| 33    |     |       |         |      | 1          | 2 Lavanya     | csu112  | 3rd year | B.Sc       | CS        | 1      | 1 8     | 54   | 113       | 56.5         |         |           |   |                        |            |         |     |               |
| 34    |     |       |         |      | 1          | 1 Mani        | ctul13  | Brd year | B.Sc       | CS        |        | 18 1    | 15   | 103       | 51.5         |         |           |   |                        |            |         |     |               |
| 35    |     |       |         |      |            | I Naveen      | csu114  | 3rd year | 8.5c       | CS        | 1.1    | n 1     | 65   | 137       | 663          |         |           |   |                        |            |         |     |               |
| 26    |     |       |         |      | 1          | S Oshma       | ctul15  | 3rd year | B.Sc       | ES        |        | 53 1    | 78   | 131       | 65.5         |         |           |   |                        |            |         |     |               |
| 17    |     |       |         |      | 3          | 5 Prayven     | tsut16  | Std year | R.52       | cs        |        | 54 ]    | 18   | 52        | 45           |         |           |   |                        |            |         |     |               |
| 38    |     |       |         |      | 1          | 7 Queen       | CSU117  | 3rd year | B.Sc       | CS        |        | 13 1    | 17   | 114       | 57           |         |           |   |                        |            |         |     |               |
| 19    |     |       |         |      | 5          | i Raj         | csul18  | 3rd year | B.Sc       | ES .      |        | 46 3    | 16   | 62        | 33           |         |           |   |                        |            |         |     |               |
| 30    |     |       |         |      | 1          | I Satheesh    | 094119  | 3rd year | 8.5c       | CS        |        | ц. з    | 14   | 135       | 67.5         |         |           |   |                        |            |         |     |               |
| 21    |     |       |         |      | 2          | 7 Thereni     | csu120  | 3rd year | 8.5c       | CS        | 1      | 21 4    | 42   | 63        | 33.5         |         |           |   |                        |            |         |     |               |
| 22    |     |       |         |      | 2          | 1:Usha        | csu121  | 3rd year | B.Sc       | CS        |        | 22 6    | 66   | - 88      | 44           |         |           |   |                        |            |         |     |               |
| 23    |     |       |         |      | 2          | 2 Varsha      | C5U122  | 3rd year | B.Sc       | 05        | . 1    | 52 4    | 15   | 101       | 50.5         |         |           |   |                        |            |         |     |               |
| 24    |     |       |         |      | 2          | Tiavan .      | ctu123  | 3rd year | B.Sc       | CS        |        | 28 3    | 71   | 99        | 49.5         |         |           |   |                        |            |         |     |               |
| 25    |     |       |         |      |            |               |         | 1        |            |           |        |         | 1    |           | -            |         |           |   |                        |            |         | -   |               |
| Beach |     | 504   | all.    | 278  | 12 576903  | a de          |         |          |            |           |        |         |      |           |              | _       |           |   |                        | Acri col a | 100 (C) | T.  | The second    |

# Step2:

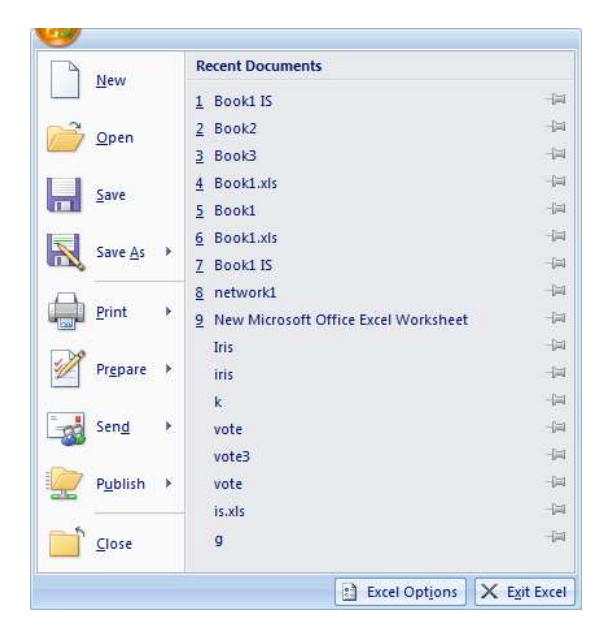

Step3:

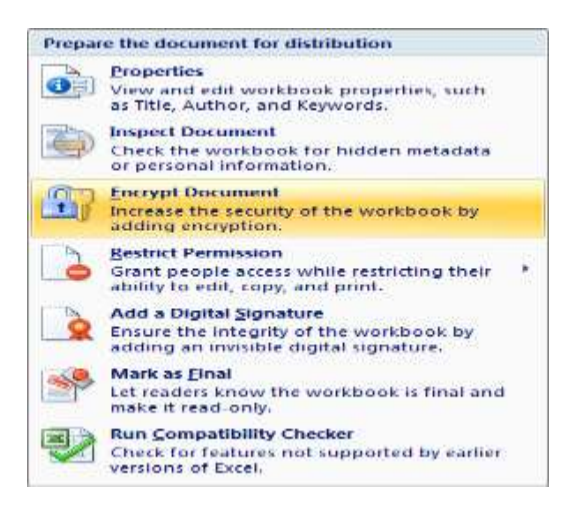

## Step4:

| ncrypt the contents of                                                        | f this file                                                                                               |
|-------------------------------------------------------------------------------|----------------------------------------------------------------------------------------------------|
| Passwo <u>r</u> d:                                                            |                                                                                                    |
|                                                                               |                                                                                                    |
| Caution: If you lose or<br>recovered. It is advisal<br>their corresponding do | forget the password, it cannot be<br>ble to keep a list of passwords and<br>cument names in a safe place. |

## Step5:

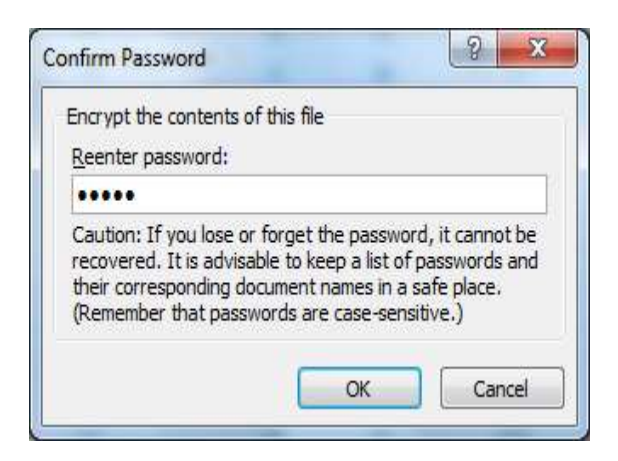

### **Result:**

The above program has been executed successfully and the output s verified.

#### Aim:

To demonstrate use of stenography tool.

## Algorithm:

- Step 1: Start  $\rightarrow$  Xiao Steganography 2.6.1 $\rightarrow$  add file  $\rightarrow$  load target file.
- Step 2: The image is loaded in the target file.
- Step 3: create a worksheet and save the file with .xls extension.
- Step 4: click next option button  $\rightarrow$  add file $\rightarrow$  browse the worksheet.
- Step 5: click next option button  $\rightarrow$  choose encryption and hashing

Algorithms and type password in given textbox.

Step 6: click next option button  $\rightarrow$  save the file  $\rightarrow$  save as type  $\rightarrow$  bmp File type  $\rightarrow$  save  $\rightarrow$  finish.

Step 7: click target file $\rightarrow$ select source file $\rightarrow$ next option button $\rightarrow$ 

Enter the password to unlock the file.

Step 8: click the extract file option button and save the file with

.xls extension $\rightarrow$  save.

Step 9: we get, file extract was successful! Message.

Step 10: Open the source file in worksheet.

## Step1:

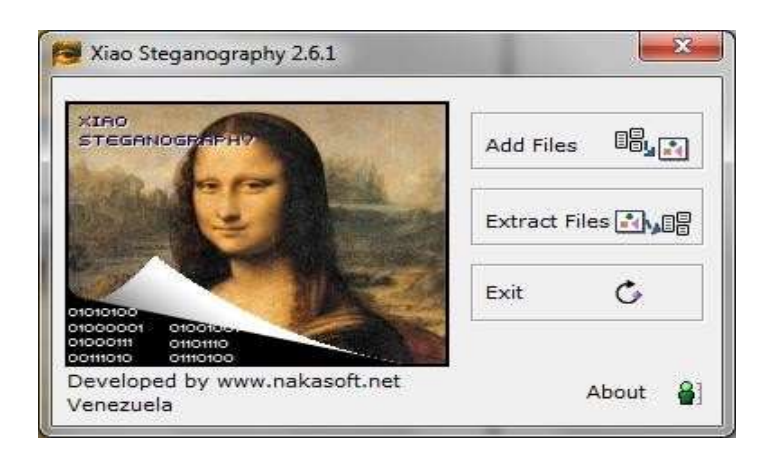

## Step2:

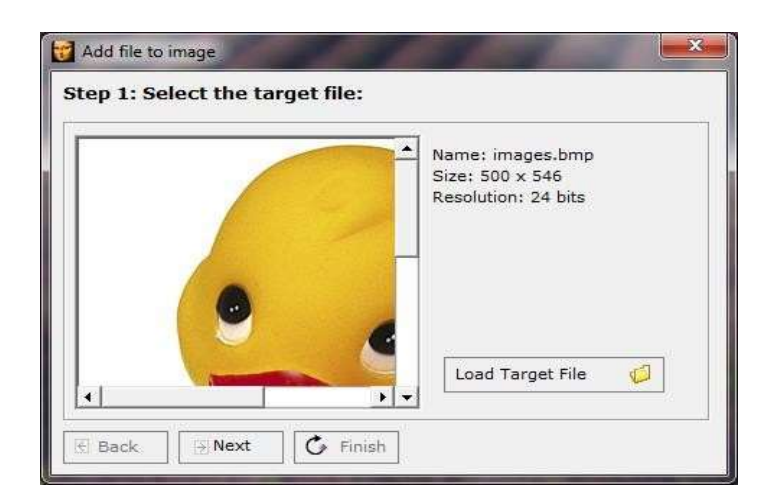

# Step3:

| 👩 Add file to ima | Add file to image       |                         |   |
|-------------------|-------------------------|-------------------------|---|
| Step 2: Sele      | ct the file must be add | l into the target file: | : |
| Remaining KB      | : 83.425                |                         |   |
| File Type         | Name                    | Size (KB)               |   |
| xls               | Book3                   | 16.500                  |   |
|                   |                         |                         |   |
|                   |                         |                         |   |
|                   |                         |                         |   |
|                   |                         |                         |   |
|                   |                         |                         |   |
|                   |                         |                         |   |
|                   |                         |                         |   |
| In Add File       | Remove File             |                         |   |
|                   |                         |                         |   |
| E Back            | Next C Finish           |                         |   |
|                   |                         |                         |   |

Step4:

| ep 3: Encryptation Options                                                     |              |       |
|--------------------------------------------------------------------------------|--------------|-------|
| Encryption Algorithms<br>© RC2 C RC4<br>C DES C Triple DES<br>C Triple DES 112 | Hashing Algo | C MD4 |
| issword:  ****                                                                 |              |       |
|                                                                                |              |       |

Step5:

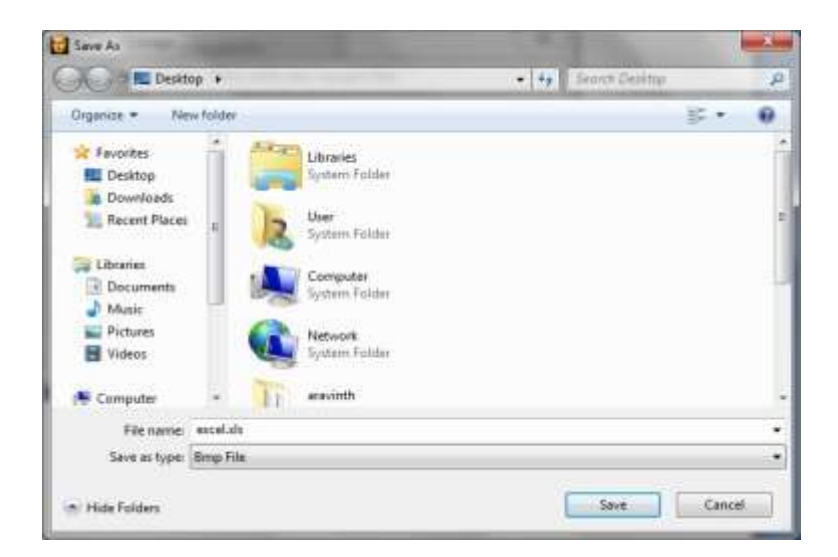

Step6:

## Step7:

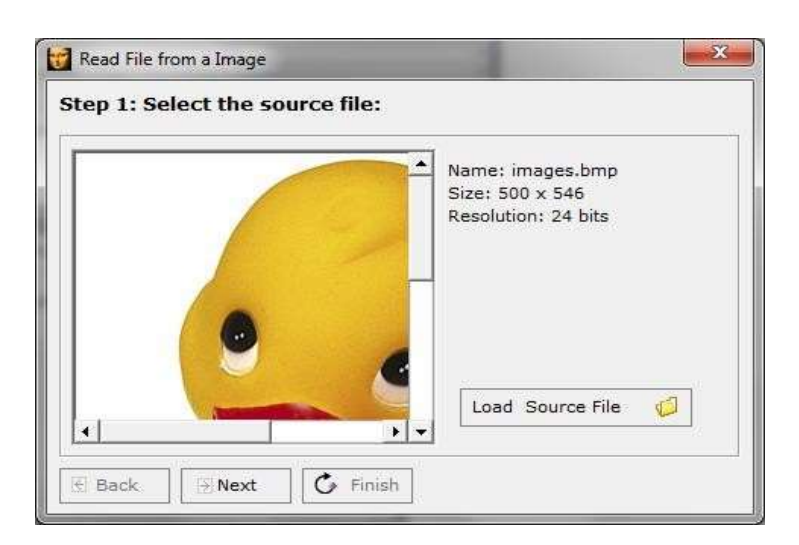

Step8:

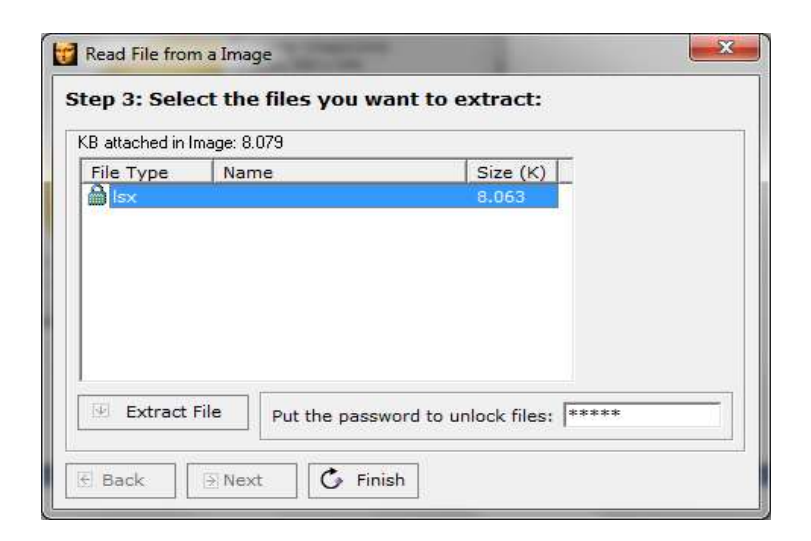

Step9:

| Xiao 2.6.1   | ×               |
|--------------|-----------------|
| File extract | was successful! |
|              | ОК              |

## **Result:**

The above program has been executed successfully and the output is verified.

#### **GPG Utility**

Date:

## Aim:

To demonstrate use of GPG utility for singing and encrypting purposes.

### Algorithm:

Step1: start the process.

Step2: Open the GPG command line tool

Step3: Open Git Bash.

Step4: Generate a GPG key pair. Since there are multiple versions of GPG,to

Needed a consult the relevant *man page* to find the appropriate key generation command.

Step5: Paste the text below to generate a GPG key pair.

Step6: The gpg --full-generate-key command doesn't work. Paste the text below

Step7:At the prompt, specify the kind of key we want, or press Enter to accept

The default RSA and RSA Algorithm.

Step8:Enter the desired key size. The maximum key size of 4096.

Step9:Enter the length of time the key should be valid. Press Enter to specify

The default selection, indicating that the key doesn't expire.

Step10:Verify that your selections are correct.Enter your user ID information.

Type a secure passphrase.

Step11:Use the gpg --list-secret-keys --keyid-format LONG command to list GPG keys for which you have both a public and private key. A private key is required for signing commits or tags.

Step12:From the list of GPG keys, copy the GPG key ID to use. the GPG key ID is 3AA5C34371567BD2: Step13:Paste the text below, substituting in the GPG key ID to use.

the GPG key ID is 3AA5C34371567BD2:

- Step14:If we have multiple keys or are attempting to sign commits or tags with a key that doesn't match your committer identity the signing key.
- Step15:When committing changes in our local branch, add the -S flag to the git commit command:
- Step16:If we're using GPG, after we create our commit, provide the passphrase you set up when you generated your GPG key.

Step17:When we've finished creating commits locally, push them to our

remote repository on GitHub:

Step18:On GitHub, navigate to our pull request.

Step19:On the pull request, click Commits.

Step20:To view more detailed information about the verified signature, click Verified.

o gpg --full-generate-key o gpg --default-new-key-algo rsa4096 --gen-key 2. gpg --list-secret-keys --keyid-format LONG 3. gpg --list-secret-keys --keyid-format LONG 4. /Users/hubot/.gnupg/secring.gpg 5. -------6. sec 4096R/3AA5C34371567BD2 2016-03-10 [expires: 2017-03-10] 7. uid Hubot 8. ssb 4096R/42B317FD4BA89E7A 2016-03-10 9. gpg --armor --export 3AA5C34371567BD2 10. # Prints the GPG key ID, in ASCII armor format 11. git commit -S -m your commit message 12. # Creates a signed commit 13. git push 14. # Pushes your local commits to the remote repository

Conversation 38

-O- Commits 6

E) Files changed 1

### **Result:**

The above program has been executed successfully and the output is verified.